| 70-215 |          |            |
|--------|----------|------------|
|        | 4-2. MMC | 2002.01.29 |

.

. 가 . 70-215

.

| MMC           | MMC 가/                               |
|---------------|--------------------------------------|
| MSC           |                                      |
| Diskmgmt.msc  | Disk Management                      |
| Dompol.msc    | Domain Security Policy               |
| Domain.msc    | Active Directory Domains and Trusts  |
| Dsa.msc       | Active Directory Users and Computers |
| Dssite.msc    | Active Directiory sites and Services |
| Eventvuur mee | Event Viewer                         |

| Domain.msc   | Active Directory Domains and Trusts  |
|--------------|--------------------------------------|
| Dsa.msc      | Active Directory Users and Computers |
| Dssite.msc   | Active Directiory sites and Services |
| Eventvwr.msc | Event Viewer                         |
| Faxserv.msc  | Fax Service Management               |
| Fsmgmt.msc   | Shared Folders                       |
| Gpedit.msc   | Group Policy                         |
| Lusrmgr.msc  | Local User Manager                   |
| Ntmsmgr.msc  | Romovable Storage Manager            |
| Perfmon.msc  | Performance Monitor                  |
| Rrasmgmt.msc | Routing and Remote Access            |
| Secpol.msc   | Local Security Policy                |
| Services.msc | Services Configutation               |
| Dhcpmgmt.msc | DHCP                                 |
| Dnsmgmt.msc  | DNS                                  |

| lis.msc | Internet Inform | nation Service | S |   |  |
|---------|-----------------|----------------|---|---|--|
| MMC     |                 |                |   |   |  |
|         |                 |                |   |   |  |
| 1 MMC   |                 |                |   |   |  |
| 2. MMC  | - フト/           |                | 가 |   |  |
| 3. 가    |                 |                |   | 가 |  |
| 4.      | 가               | -              |   |   |  |
| ММС     |                 |                |   |   |  |
| Ľ       |                 |                |   |   |  |
| Ľ       |                 |                |   |   |  |
| ⊯ MMC   |                 |                |   |   |  |
| ⊯ MMC   |                 |                |   |   |  |
|         | •               |                |   |   |  |